首先进入网址: <u>https://ieeexplore.ieee.org</u>, 选择"Institutional Sign In"

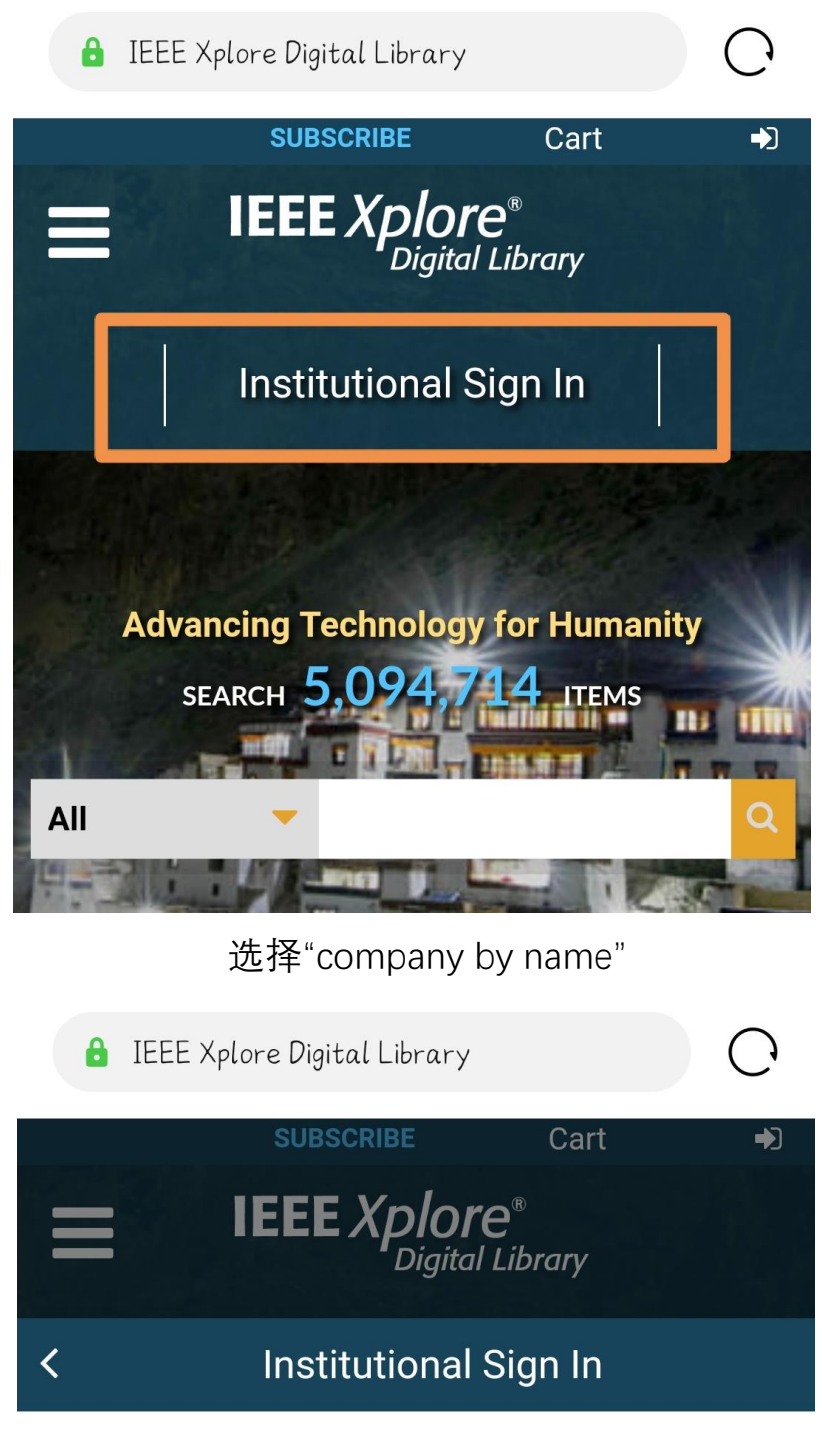

Sign in with your company email address.

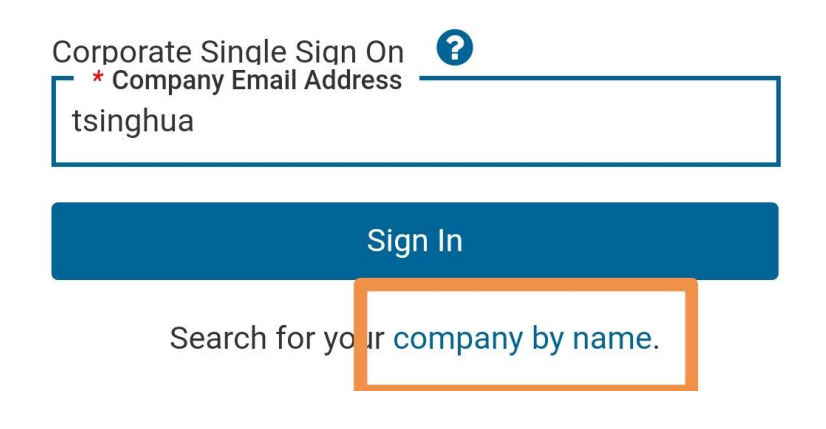

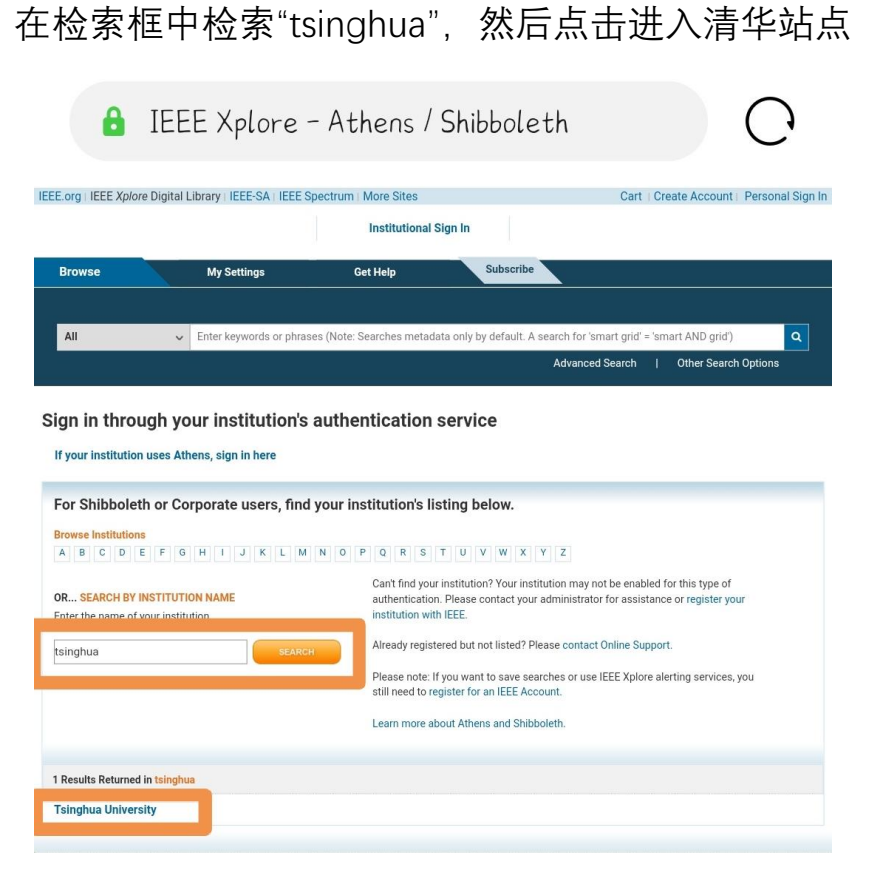

用信息门户的账号密码登录,即可以清华读者身份使用数据库

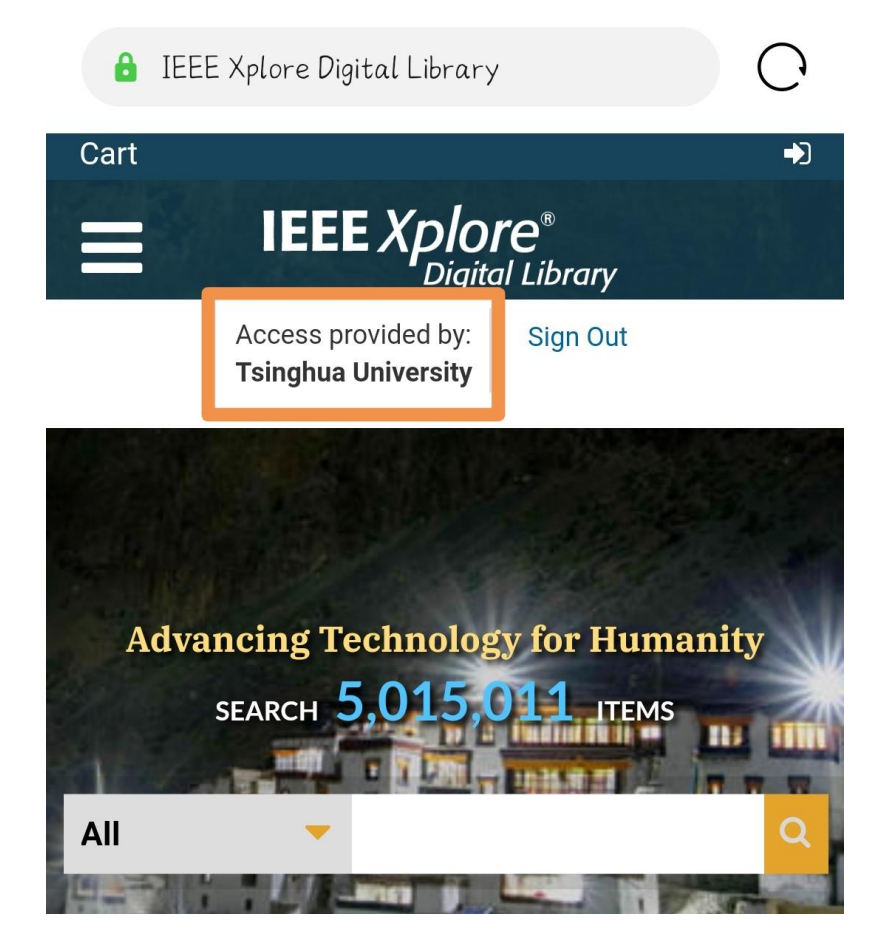